## ◆現金での支払方法 - コンビニエンスストア -

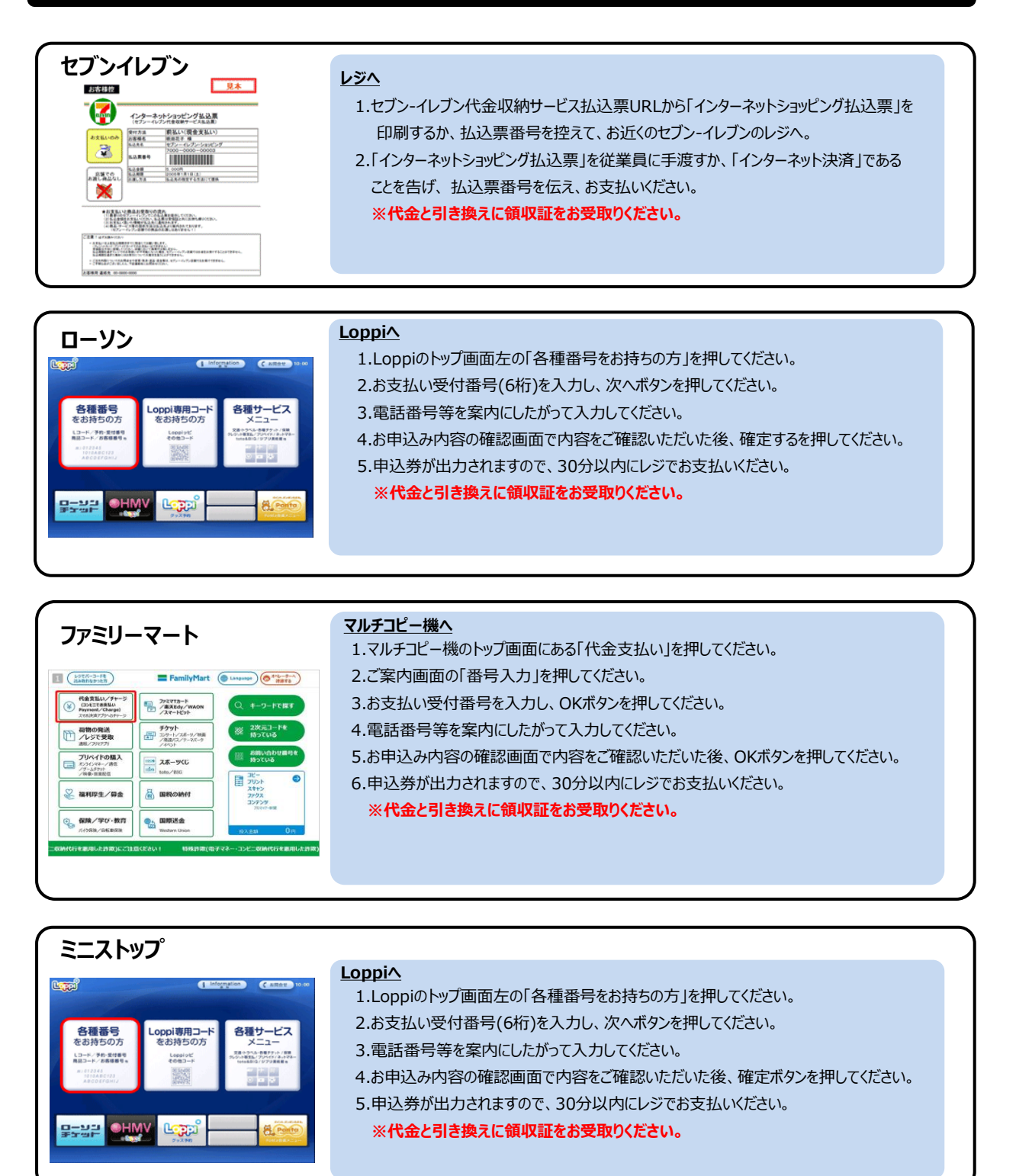

| セイコーマート                                                                                                    |                                                                                                    |
|----------------------------------------------------------------------------------------------------|----------------------------------------------------------------------------------------------------|
| 文付番句の入力<br>体容描与入力<br>でいたいたいたいではないたいでは<br>ないたいたいたいではないたいでは<br>またいたいたいではないたいたいでは<br>またいたいたいではないたいたいではないたいたいでは<br>またいたいたいではないたいたいではないたいたいでは<br>またいたいたいではないたいたいではないたいたいでは<br>またいたいたいではないたいたいたいではないたいたいではないたいたいではないたいたいでは<br>またいたいたいたいたいではないたいたいたいでは<br>またいたいたいではないたいたいでは<br>またいたいたいではないたいたいではないたいたいではないたいたいではないたいたいでは<br>またいたいたいたいたいではないたいたいではないたいたいたいでは<br>またいたいたいたいではないたいたいではないたいたいではないたいたいたいでは<br>またいたいたいたいたいたいたいではないたいたいたいたいたいたいたいたいたいたいたいたいたいたいたいたいたいたいた | <ul> <li>レジへ</li> <li>1.お支払い受付番号(6桁)を控えて、お近くのセイコーマートのレジへ。</li> <li>2.レジにて店員に「インターネット支払い」とお伝え下さい。</li> <li>3.受付番号(6桁)・お申込み時の電話番号をレジの画面指示に従い入力下さい。</li> <li>4.確認画面でお申し込みの内容をご確認いただいた後、OKボタンを押してください。</li> <li>5.代金をお支払いください。</li> <li>※代金と引き換えに受取書をお受取りください。</li> </ul> |

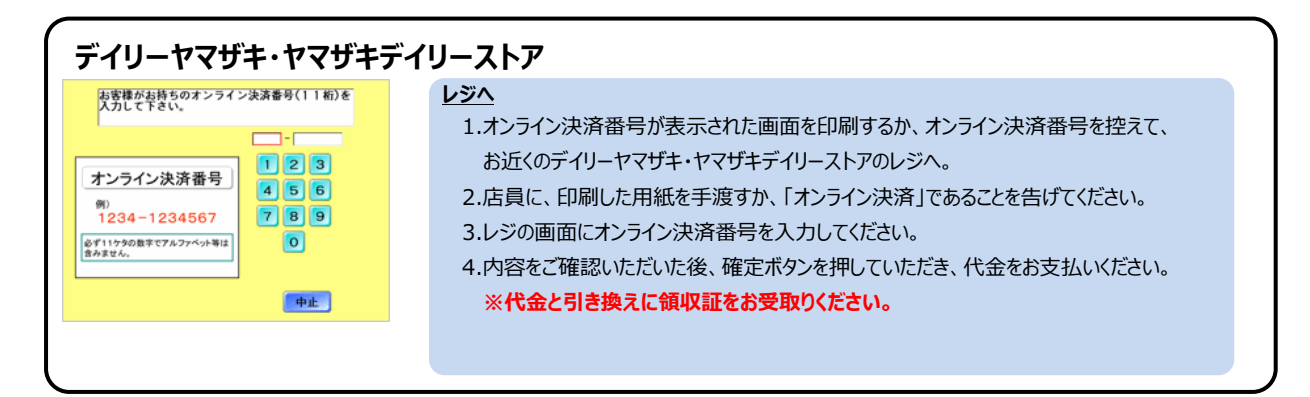

※コンビニエンスストアをご利用の場合は、30万円を超える支払はできません。

# ◆現金での支払方法 - 銀行 -

#### ペイジーでゆうちょ銀行/郵便局ATMで支払 ゆうちょ銀行/郵便局ATMへ 総任約金 お引出し 総俚貯金 お刊入れ いらっしゃいませ 1.料金払込(ペイジー)ボタンを押してください。 ご希望のお取り引き ポタン を押してください Π 影但的金 波畅記入 름돌감송 2.次に表示される画面で、手入力ボタンを押してください。 <= 報便局の口座へのご送金 銀行等の口座へのご送金 ご送金 3.収納機関番号画面で「収納機関番号」を入力してください。 その他の お政長い <= 協名保設、部門のその他 のお政長い 4.お客様番号画面でインターネット出願登録時の「電話番号」を入力してください。 5.確認番号画面で「確認番号」を入力してください。 6.確認画面で入力した内容をご確認いただいた後、確認ボタンを押してください。 7.振込内容をご確認いただいた後、確認ボタンを押してください。 8.お支払い方法(現金または通帳・カード)を選択してください。 9.お支払い方法別の案内にしたがって、支払いを行なってください。 10.明細票をお取りください。

## ペイジーで各金融機関のATMで支払

| いたいます       いたいます       < |
|----------------------------------------------------------------------------------------------------|

※ATMで現金での支払の場合は、10万円を超える支払はできません。

# ◆クレジットカードでの支払方法

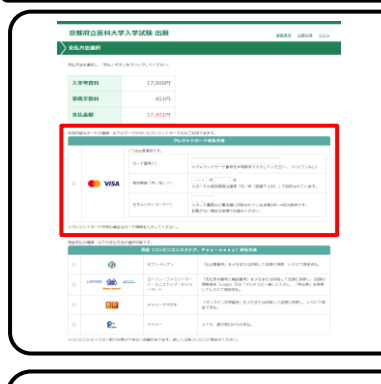

### 出願情報登録完了後

- 1.出願情報登録完了画面の「お支払い方法選択」を押しください。
- 2.支払方法選択画面の「クレジットカードお支払い方法」左にあるラジオボタンを押してく ださい。
- 3.利用可能なカードブランドを確認のうえ、カード番号、有効期限「年/月」、 セキュリティコードを入力し、支払ボタンを押してください。
- ※支払方法は一括払のみです。

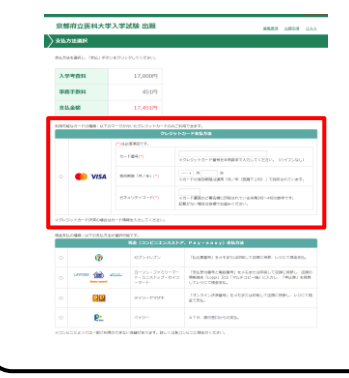

## 利用案内画面よりログイン後

- 1.利用案内画面の「ユーザ登録済の受験生用」にユーザID、パスワードを入力し、 「出願状況確認」を押してください。
- 2.お支払い方法選択を行う出願受付番号を押してください。
- 3.出願状況詳細の画面下のお支払い方法選択ボタンを押してください。
- 4.支払方法選択画面の「クレジットカードお支払い方法」左にあるラジオボタンを押してください。
- 5.利用可能なカードブランドを確認のうえ、カード番号、有効期限「年/月」、 セキュリティコードを入力し、支払ボタンを押してください。